# คู่มือ ระบบ E-service

୭

## องค์การบริหารส่วนตำบลเมืองมาย อำเภอแจ้ห่ม จังหวัดลำปาง

#### ขั้นตอนการลงทะเบียนการเข้าใช้งาน ระบบ E-service

- ๑. เข้าเว็บไซต์ <u>https://www.muangmai.go.th/</u>
- ๒. คลิกเลือก E-service ให้บริการผ่านระบบออนไลน์

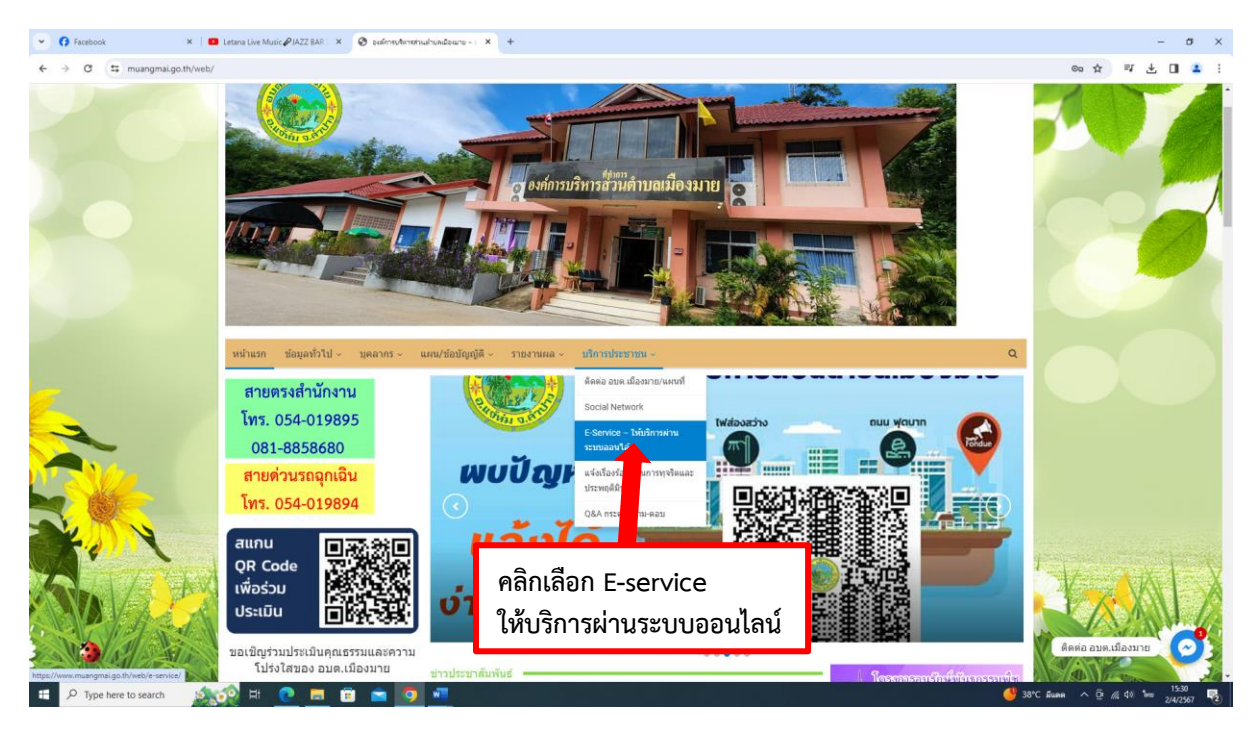

- m. เข้าสู่หน้าบริการออนไลน์ (E-service) คลิกเลือกบริการที่ต้องการ
- ๔. เลือกบริการร้องเรียนร้องทุกข์

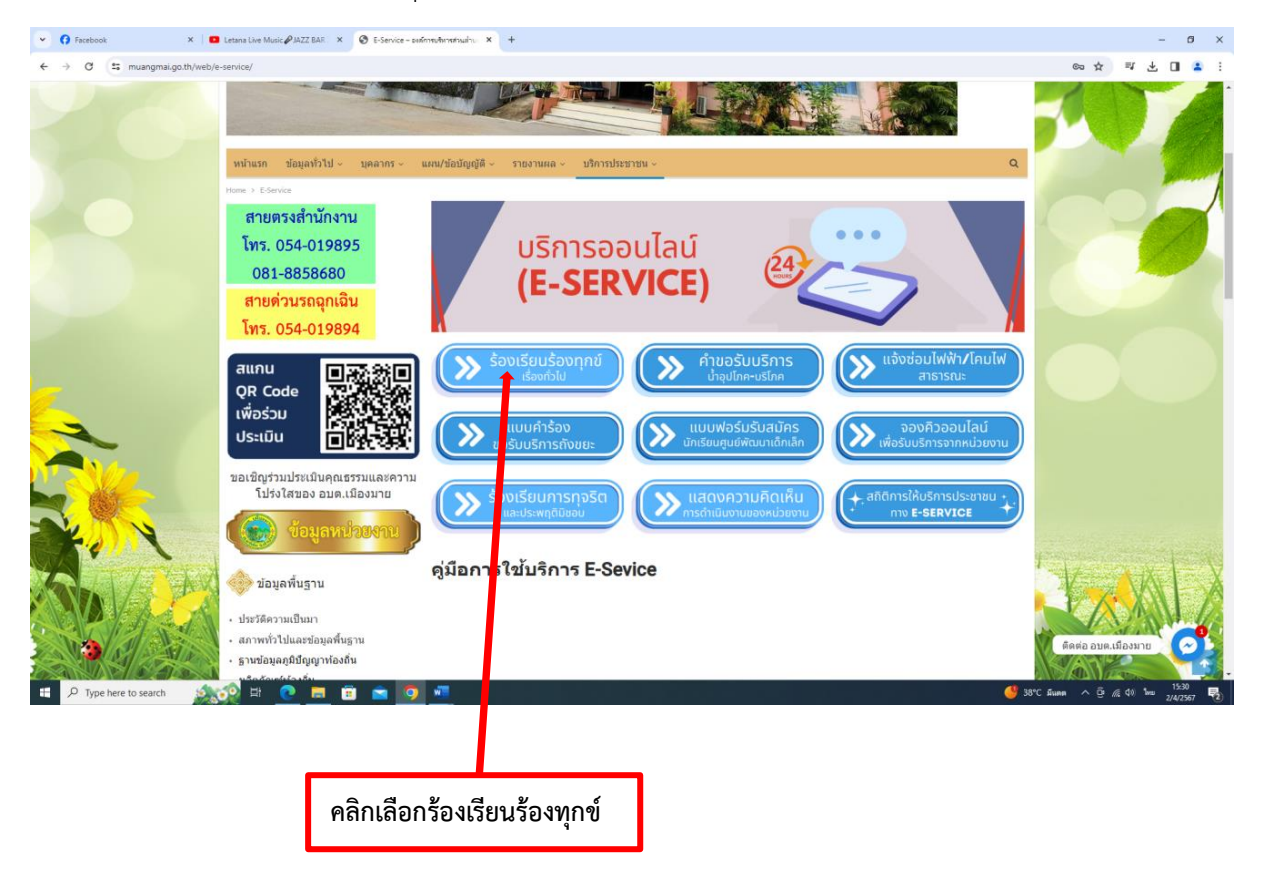

| <ul> <li>Prostook</li> <li>×</li> <li>C ≅ muangmal.go.th/web/9217/</li> <li>Wilkisn ช่อยูมงใน<br/>Wilkisn ช่อยูมงใน<br/>Hore + ปัญญาที่มี<br/>No.554-019<br/>081-88586<br/>สายด่วนรถอุเ<br/>โพร. 054-019<br/>081-88586      </li> </ul> | × 🛛 toutuu/tournd-outmenter × +                                  |                                  |                         |  |
|----------------------------------------------------------------------------------------------------|------------------------------------------------------------------|----------------------------------|-------------------------|--|
|                                                                                                    |                                                                  |                                  | - 0                     |  |
| พม่าแรก ข่อมูลห้าวไ<br>ษณา : ร่อมูมก้ระกับ เส<br>โทร. 054-01<br>081-88586<br>สายด้วนรถอูเ<br>โทร. 054-019<br>สแกบ                                                                                                    |                                                                  |                                  | @ ☆ 팩 호 🖬 💈             |  |
| Here - ชั่งสุมปัตวที่เวอร์<br>สายตรงสำนัก<br>โทร. 054-01<br>081-88586<br>สายด่วนรถอู<br>โทร. 054-019<br>สแกบ                                                                                                    | ป - บุคลากร - แผน/ข้อบัญญัติ - รายงานผล - บริการประชา            | ชน ~                             | Q                       |  |
| สายตรงสำนั<br>โทร. 054-01<br>081-88586<br>สายด่วนรถอุ<br>โทร. 054-019<br>สแกบ                                                                                                    | ร้อยเรียน/ร้องบุคซ์                                              |                                  |                         |  |
| โทร. 054-01<br>081-88586<br>สายด่วนรถอุ<br>โทร. 054-019<br>สแกบ                                                                                                    | ร้องเรียน/ร้องทุกข์                                              |                                  |                         |  |
| 081-88586<br>สายด่วนรถอุ<br>โทร. 054-019<br>สแกบ                                                                                                    | 9895 <sup>10</sup>                                               | นามสกุล "                        |                         |  |
| สายด่วนรถอุ<br>โทร. 054-011<br>สแกบ                                                                                                    | 80 <sup></sup>                                                   | นารเสกุล                         |                         |  |
| โทร. 054-01<br>สแกบ                                                                                                    | <mark>าเฉิน</mark> Address                                       |                                  |                         |  |
| สแกน                                                                                                    | 9894 Nad                                                         | ตาบล -                           |                         |  |
| สแกน                                                                                                    |                                                                  |                                  |                         |  |
| OD Code                                                                                                    |                                                                  | 33820 -<br>dolog                 |                         |  |
| ู่บุ <del>ห</del> code<br>เพื่อร่วม                                                                                                    |                                                                  |                                  |                         |  |
| ประเมิน                                                                                                    | Site Site Site Site Site Site Site Site                          |                                  |                         |  |
|                                                                                                    |                                                                  |                                  |                         |  |
| ขอเชิญร่วมประเมินค<br>โปร่งใสของ อ                                                                                                    | าณธรรมและความ <sup>ไทรศพท</sup><br>มด.เมืองมาย <b>=</b> เพรสัตท์ | ู ใหรดิตป์<br>■ • ใหรดิตป์       |                         |  |
|                                                                                                    |                                                                  |                                  |                         |  |
| 💽 💽 પંચ્યુક                                                                                                    | หน่วยงาน ) เรื่องที่ร่องเรียน/ร่องทุกป่ "                        | Subject                          |                         |  |
|                                                                                                    | Juger                                                            |                                  |                         |  |
| 🎲 ข้อมูลพื้นฐาน                                                                                                    | รายละเอียด "                                                     |                                  |                         |  |
| • ประวัติความเป็นมา                                                                                                    |                                                                  |                                  |                         |  |
| • สภาพทั่วไปและข้อมูล                                                                                                    | ลพื้นฐาน                                                         |                                  |                         |  |
| <ul> <li>ฐานข่อมูลภูมิปญญาง</li> <li>ผลิตภัณฑ์ท้องถิ่น</li> </ul>                                                                                                    | ก่องถิ่น<br>ส่งเรื่อง                                            |                                  |                         |  |
| - แหล่งท่องเที่ยว                                                                                                    |                                                                  |                                  |                         |  |
| • ลวนกีฬา                                                                                                    | Share Facebook 💓 Twiller 🕞 Googl                                 | et 🥌 Reddit 💿 Pinterest 🔄 ක්යාන් | ดิดต่อ อบต.เมืองมาย     |  |
| Q Turns here to search                                                                                                    |                                                                  |                                  |                         |  |
|                                                                                                    |                                                                  |                                  | 38°C dues 🛆 🖸 🖉 dti ENG |  |
|                                                                                                    | 8 🖻 🧕 📶                                                          |                                  | 🤳 38°C £lumm ^          |  |

តា

#### กรอกข้อมูลให้ครบ

#### ข้อมูลทั่วไป

- ชื่อ นามสกุล
- ที่อยู่บ้านเลขที่ หมู่บ้าน ตำบล อำเภอ จังหวัด
- รหัสไปรษณีย์
- โทรศัพท์

#### มีความประสงค์ให้ทางหน่วยงาน ดำเนินการช่วยเหลือ ดังนี้

กรอกเรื่องที่ร้องเรียนร้องทุกข์

#### รายละเอียดการขอรับบริการ

กรอกรายละเอียดที่ต้องการร้องเรียนร้องทุกข์

#### กดส่งเรื่องให้แอดมิน องค์การบริหารส่วนตำบลเมืองมาย

- ส่งเรื่อง

#### เสร็จสิ้นการการร้องเรียนร้องทุกข์

เมื่อได้รับข้อมูลแล้วเจ้าหน้าที่จะทำการติดต่อ ประสานงานโดยเร็ว

เลือกบริการ คำขอรับบริการน้ำอุปโภค-บริโภค

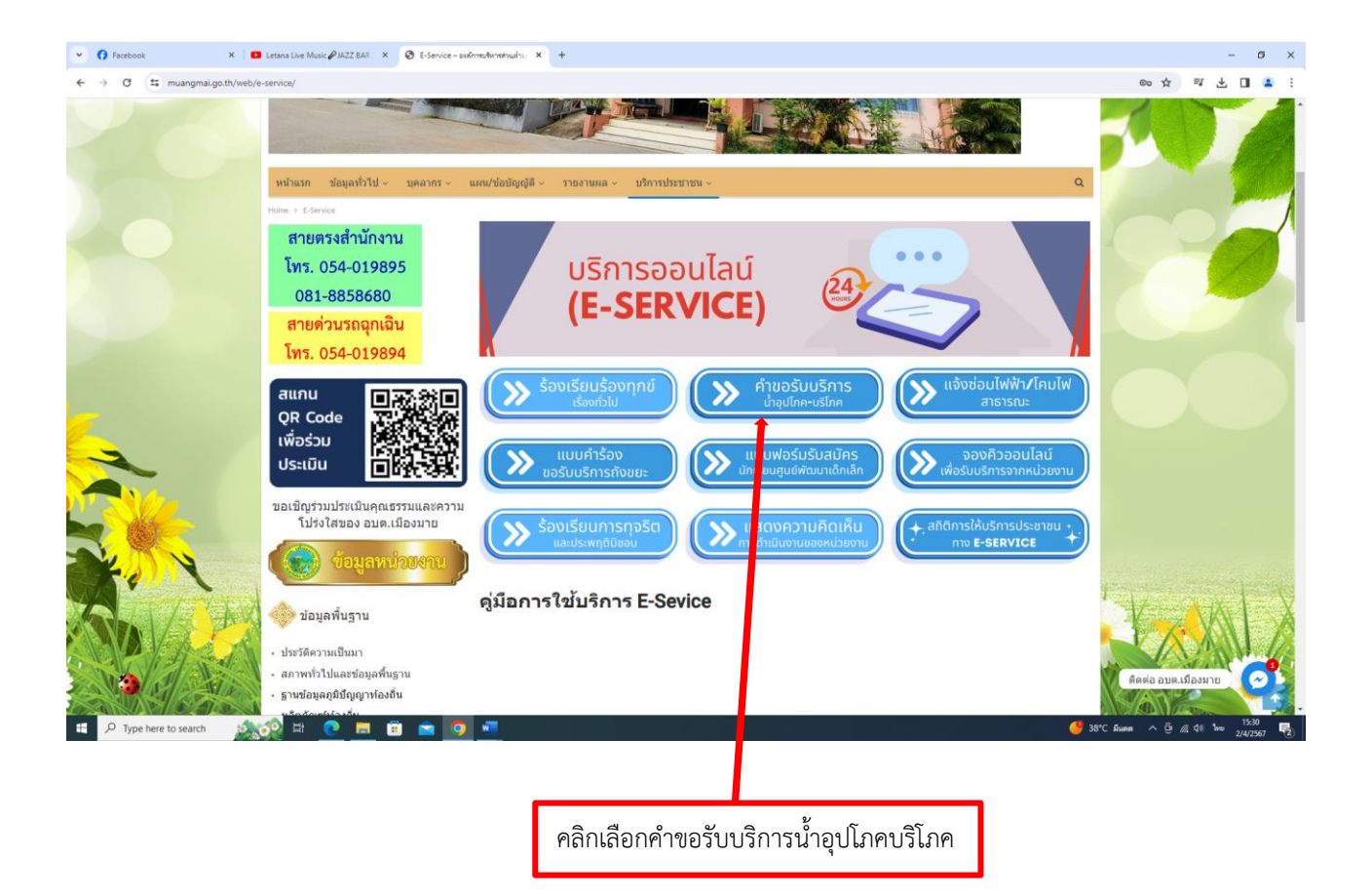

| ๗. เข้าสู่หา             | น้าบริการขอรับบริ                                                                                             | ริการน้ำอุปโภค-บริโภค                                              |                          | กรอกข้อมูลให้ครบ | ทุกหัวข้อ                   |
|--------------------------|----------------------------------------------------------------------------------------------------|--------------------------------------------------------------------|--------------------------|------------------|-----------------------------|
| G Farebook X             | Letters Live Music #IAZZ RAR: X      codustry                                                                 | terifice-ution-and x +                                             |                          | <u> </u>         |                             |
| → C 🛱 muangmai.go.th/web | b/14251/                                                                                                    |                                                                    |                          |                  | @ ☆ 백 날 🛙                   |
|                          |                                                                                                    |                                                                    | 1-92/A                   |                  |                             |
|                          | หน้าแรก ข้อมูลทั่วไป - บุคลากร -                                                                              | แผน/ข้อบัญญัติ - รายงานผล - บริการประชาชน -                        |                          |                  | q                           |
|                          | Home > Uncategorized > ขอรับบริการน้ำอุปโดล-บริโป                                                             | 18                                                                 |                          |                  |                             |
|                          | สายตรงสำนักงาน                                                                                                | ขอรับบริการน้ำอุปโภค-บริโภค                                        |                          |                  |                             |
|                          | โทร. 054-019895                                                                                               | Ba *                                                               | นามสกุล *                |                  |                             |
|                          | 081-8858680                                                                                                   | ขึ้อ                                                               | นามสกุล                  |                  |                             |
|                          | สายด่วนรถฉุกเฉิน                                                                                              | หมายเลขโทรศัพท์ *                                                  |                          |                  |                             |
|                          | โทร. 054-019894                                                                                               | หมายเลขโทรศัพท์                                                    |                          |                  |                             |
|                          |                                                                                                    | Email                                                              |                          |                  |                             |
| 2                        | สแทน<br>QR Code TV<br>เพื่อร่วม<br>ประเมิน                                                                    | Email Address<br>ที่อยู่ และปวงเวลาที่ได้เจ้าหน้าที่เป้าไปส่งน้ำ * |                          |                  |                             |
|                          | ขอเชิญร่วมประเมินคุณธรรมและคว<br>โปร่งใสของ อบด.เมืองมาย                                                      | รายละเงียด                                                         |                          |                  |                             |
| K. X                     | ง 🧑 ข้อมูลหป่วยงาน                                                                                            | ส่งเรื่อง                                                          |                          |                  | -                           |
| A A A                    | 🚺 🧼 ข้อมูลพื้นฐาน                                                                                             | < sh 🛊 🥤 Facebook 🕑 Twillien 🕞 Google+) 👩 R                        | eddt) 💿 Pinterest 💽 ลีเม | 3                | A A                         |
|                          | <ul> <li>ประวัติความเป็นมา</li> <li>สภาพทั่วไปและข้อมูลพื้นฐาน</li> <li>ฐานข้อมูลภูมิปัญญาท้องถิ่น</li> </ul> |                                                                    |                          |                  | ดิตต่อ อบต.เมืองมาย         |
| Q Tune here to search    |                                                                                                    |                                                                    |                          |                  | 38°C Bung O D d da Bas 1531 |
| - Type nere to search    |                                                                                                    |                                                                    |                          |                  | 30 C ANNA 1 C 2/4/25        |
|                          | 1                                                                                                    |                                                                    |                          |                  |                             |
|                          |                                                                                                    | กดส่งเรื่อง                                                        |                          |                  |                             |

#### กรอกข้อมูลให้ครบ

### ข้อมูลทั่วไป

- ชื่อ นามสกุล
- หมายเลขโทรศัพท์
- Email

#### มีความประสงค์ให้ทางหน่วยงาน ดำเนินการช่วยเหลือ ดังนี้

กรอกที่อยู่และช่วงเวลาที่ให้เจ้าหน้าที่เข้าไปส่งน้ำ

#### รายละเอียดการขอรับบริการ

- กรอกรายละเอียดเพิ่มเติม (ถ้ามี)

#### กดส่งเรื่องให้แอดมิน องค์การบริหารส่วนตำบลเมืองมาย

- ส่งเรื่อง

เสร็จสิ้นการบริการ ขอรับบริการน้ำอุปโภค-บริโภค เมื่อได้รับข้อมูลแล้วเจ้าหน้าที่จะทำการติดต่อ ประสานงานโดยเร็ว

#### ๘. เลือกบริการ แจ้งซ่อมไฟฟ้า/โคมไฟสาธารณะ

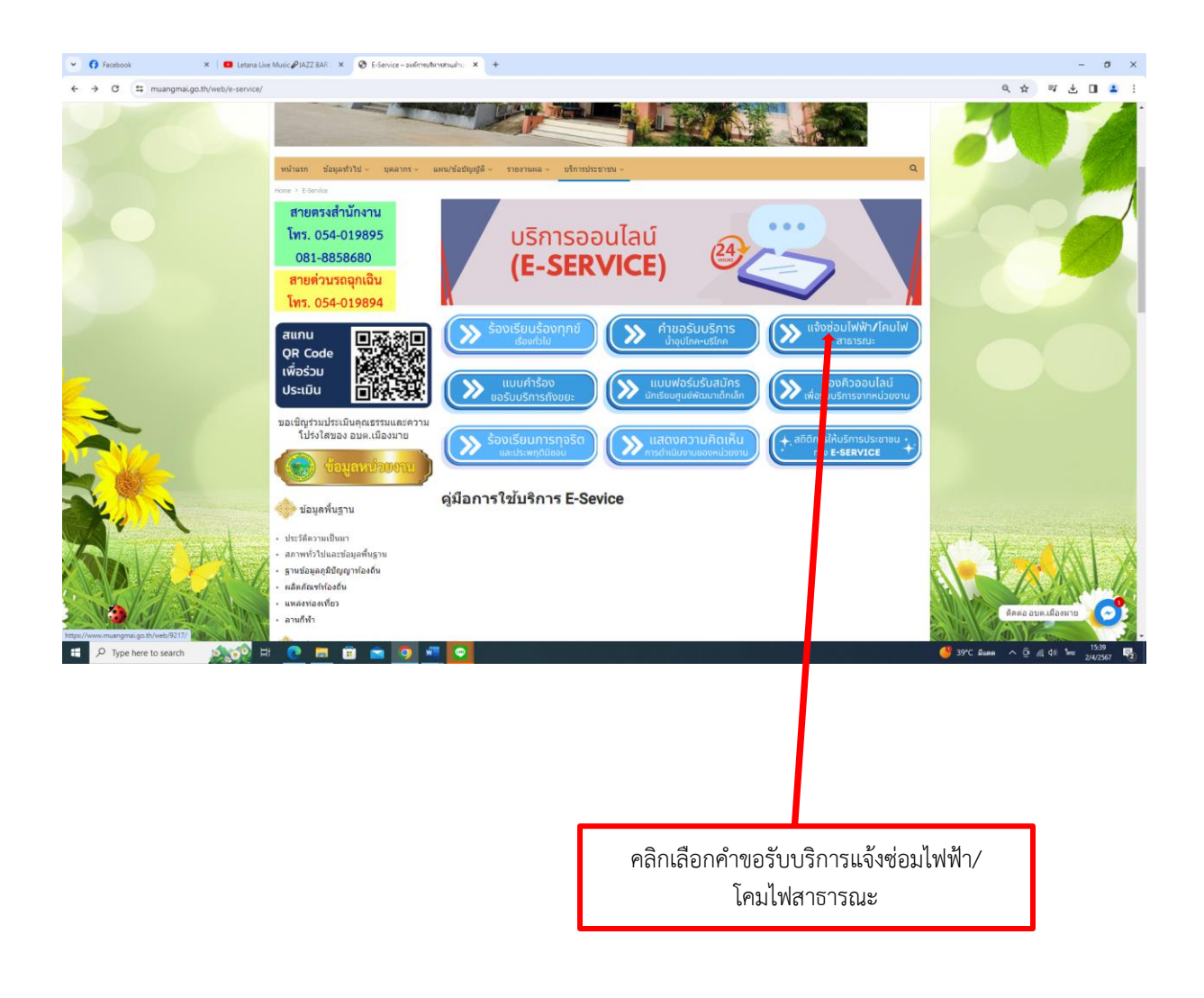

| Facebook ×          | Letana Live Music PIAZZ BAR 🗙 😵 udwoulud               | h/lashingmas-si: × +                     |           | -                   |
|---------------------|--------------------------------------------------------|------------------------------------------|-----------|---------------------|
| C 🛱 muangmai.go.th/ | web/14249/                                             |                                          |           | e ☆ ♥ Ł 🛛           |
|                     | หน้าแรก ข้อมูลทั่วไป - บุคลากร -                       | แผน/ข้อบัญญัติ - รายงานผล - บริการประชาช | u~        | a                   |
|                     | Home > Uncategorized > u%zt@au%b8h/%au%b8h%            | 5212                                     |           |                     |
|                     | สายตรงสำนักงาน                                         | แจ้งช่อมไฟฟ้า/โคมไฟสาธารณะ               |           |                     |
|                     | โทร. 054-019895                                        | นี้อ *                                   | นามสกุล " |                     |
|                     | 081-8858680                                            | นื้อ                                     | unsanja   |                     |
|                     | ອາແລ່ວນຮອດອຸເວີນ                                       | หมายเลขโทรศัพท์ "                        |           |                     |
|                     | 51 104 34 361 81 164 4<br>See                          | หมายเลขโพรศัพท์                          |           |                     |
|                     | เทร. 054-019894                                        | Email                                    |           |                     |
|                     | สแกน 🔲 🗐 🖉 🖓 👘                                         | Email Address                            |           |                     |
|                     | QR Code                                                |                                          |           |                     |
|                     | เพื่อร่วม                                              | หมูบาน<br>⊡บ้านแม่เบ็น หมู่ที่ 1         |           |                     |
|                     | ປຣະເມັນ                                                | ⊡ บ้านนาใหม้ หมู่ที่ 2                   |           |                     |
|                     |                                                        | 🗆 บ้านนางาม หมู่ที่ 3                    |           |                     |
|                     | ขอเซญรวมบระเมนคุณธรรมและควา<br>โปร่งใสของ อบต.เมืองมาย | าม<br>⊡บ้านให่งามหมู่ที่4                |           |                     |
| ~                   |                                                        | 🗆 บ้านใผ่แพะ หมู่ที่ 5                   |           |                     |
| N 620               | ( ขอมูลหน่วยงาน                                        | 📕 🗆 บ้านใต่หอง หมู่ที่ 6                 |           |                     |
| Alt -               |                                                        | ระบุตำแหน่ง หรือชอยที่ไฟฟ้าข่ารุด "      |           |                     |
| N W                 | 🧼 🧐 ข่อมูลพื้นฐาน                                      |                                          |           |                     |
| 1                   | <ul> <li>ประวัติความเป็นมา</li> </ul>                  | รายละเอียดเพิ่มเดิม (ถ้ามี)              |           | 4 march 1 march     |
| AL AVA              | <ul> <li>สภาพทั่วไปและข้อมูลพื้นฐาน</li> </ul>         | ទាបនេះដើមអ                               |           | 1 A A               |
| A Var               | <ul> <li>ฐานข้อมูลภูมิปัญญาท้องถิ่น</li> </ul>         |                                          |           |                     |
| P 1 A St            | <ul> <li>ผลิตภัณฑ์ท้องถิ่น</li> </ul>                  |                                          |           |                     |
| · 11 · · · ·        | • แหลงทองเทยว                                          | ส่งเรื่อง                                |           | ติดต่อ อบต.เมืองมาย |

#### ๙. เข้าสู่หน้าบริการแจ้งซ่อมไฟฟ้า/โคมไฟสาธารณะ

#### กรอกข้อมูลให้ครบ

#### ข้อมูลทั่วไป

- ชื่อ นามสกุล
- หมายเลขโทรศัพท์
- Email

#### หมู่บ้านที่ต้องการใช้บริการ

- บ้านแม่เบิน หมู่ที่ ๑
- บ้านนาไหม้ หมู่ที่ ๒
- บ้านนางาม หมู่ที่ ๓
- บ้านไผ่งาม หมู่ที่ ๔
- บ้านไผ่แพะ หมู่ที่ ๕
- บ้านไผ่ทอง หมู่ที่ ๖

#### ตำแหน่งที่ไฟฟ้าชำรุด

- ระบุตำแหน่งหรือซอยไฟฟ้าที่ชำรุด
- รายละเอียดการขอรับบริการ
  - กรอกรายละเอียดเพิ่มเติม (ถ้ามี)

#### กดส่งเรื่องให้แอดมิน องค์การบริหารส่วนตำบลเมืองมาย

ส่งเรื่อง
 เสร็จสิ้นการบริการ แจ้งซ่อมไฟฟ้า/โคมไฟสาธารณะ

เมื่อได้รับข้อมูลแล้วเจ้าหน้าที่จะทำการติดต่อ ประสานงานโดยเร็ว ๑๐. เลือกบริการ แบบคำร้องขอรับบริการถังขยะ

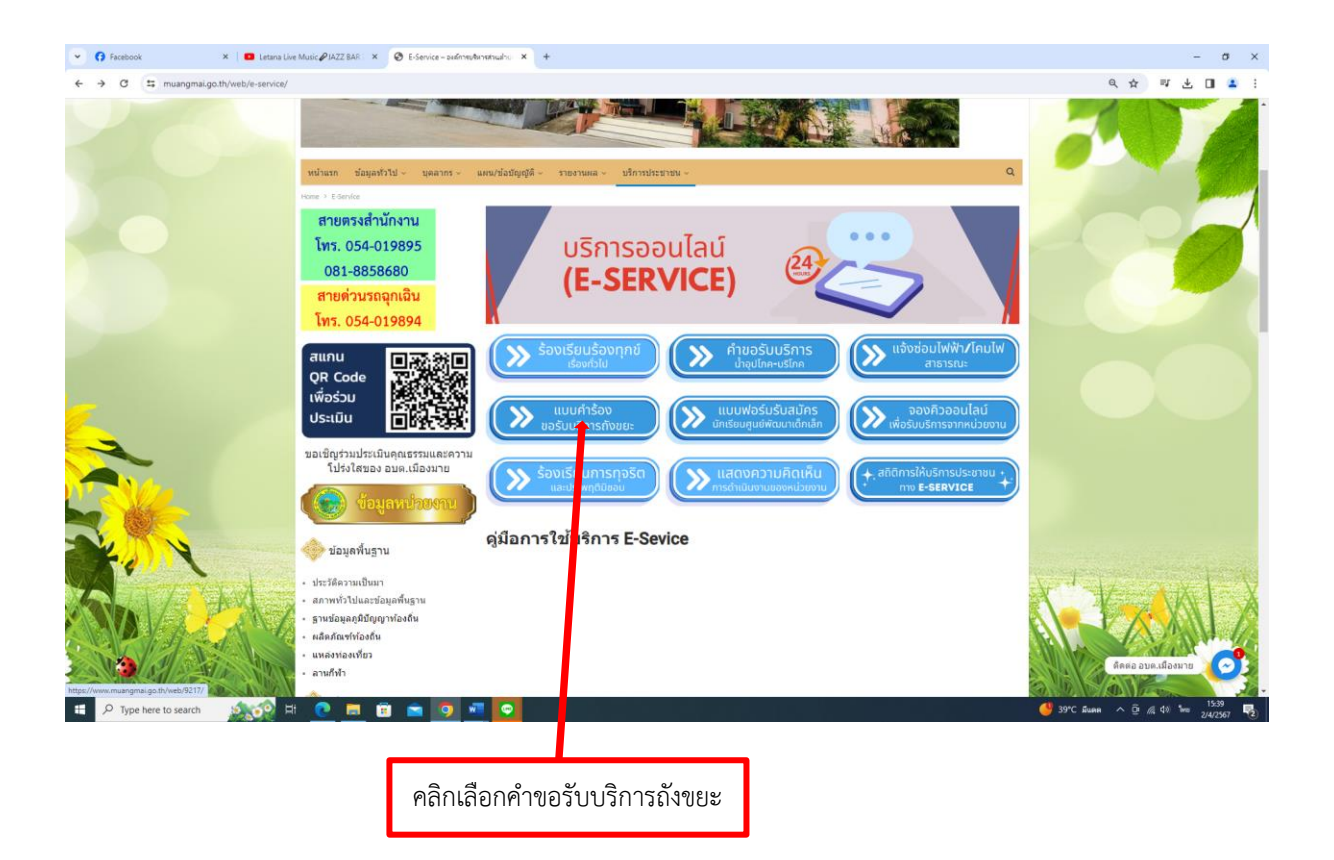

#### กรอกข้อมูลให้ครบทุกหัวข้อ 🔹 🗈 🗅 แบบท่าร้องของในปริการที่เชมช - องค์กา 🗴 🍞 (2) Faceboo C https://www.mi \_\_\_\_\_ 6 H R A สายตรงสำนักงาน แบบคำร้องขอรับบริการถังขยะ 0 โทร. 054-019895 แบบคำร้องขอรับบริการถังขยะ ชื่อ ' 081-8858680 นามสกุล ชื่อ สายด่วนรถฉุกเฉิน โทร. 054-019894 หมายเลขโทรศัพท์ สแกน Email QR Code เพื่อร่วม ที่อย่ที่ต้องการขอรับบริการถังขยะ ΠŇ ประเมิน ขอเชิญร่วมประเมินคุณธรรมและความ โปร่งใสของ อบด.เมืองมาย รາຍລະເວັຍດເพิ່มເດີມ (ຄຳມື) 200 🧼 ข่อมูลพื้นฐาน ประวัติความเป็นมา shar 1 Pinterest สภาพทั่ว<mark>ไป</mark>และข้อมูลพื้นฐาน ฐานข้อมูลภูมิปัญญาท้องถิ่น ผลิตภัณฑ์ท้องถิ่น เหล่งท่องเที่ยว H กดส่งเรื่องขอรับบริการถังขยะ

#### ๑๑. เข้าสู่หน้าบริการแบบคำร้องขอรับบริการถังขยะ

#### กรอกข้อมูลให้ครบ

#### ข้อมูลทั่วไป

- ชื่อ นามสกุล
- หมายเลขโทรศัพท์
- Email
- ที่อยู่

#### รายละเอียดการขอรับบริการ

- กรอกรายละเอียดเพิ่มเติม (ถ้ามี)

#### กดส่งเรื่องให้แอดมิน องค์การบริหารส่วนตำบลเมืองมาย

- ส่งเรื่องขอรับบริการถังขยะ

เสร็จสิ้นการบริการ แจ้งแบบคำร้องขอรับบริการถังขยะ เมื่อได้รับข้อมูลแล้วเจ้าหน้าที่จะทำการติดต่อ ประสานงานโดยเร็ว

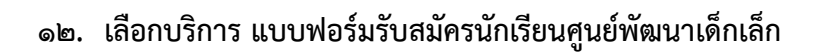

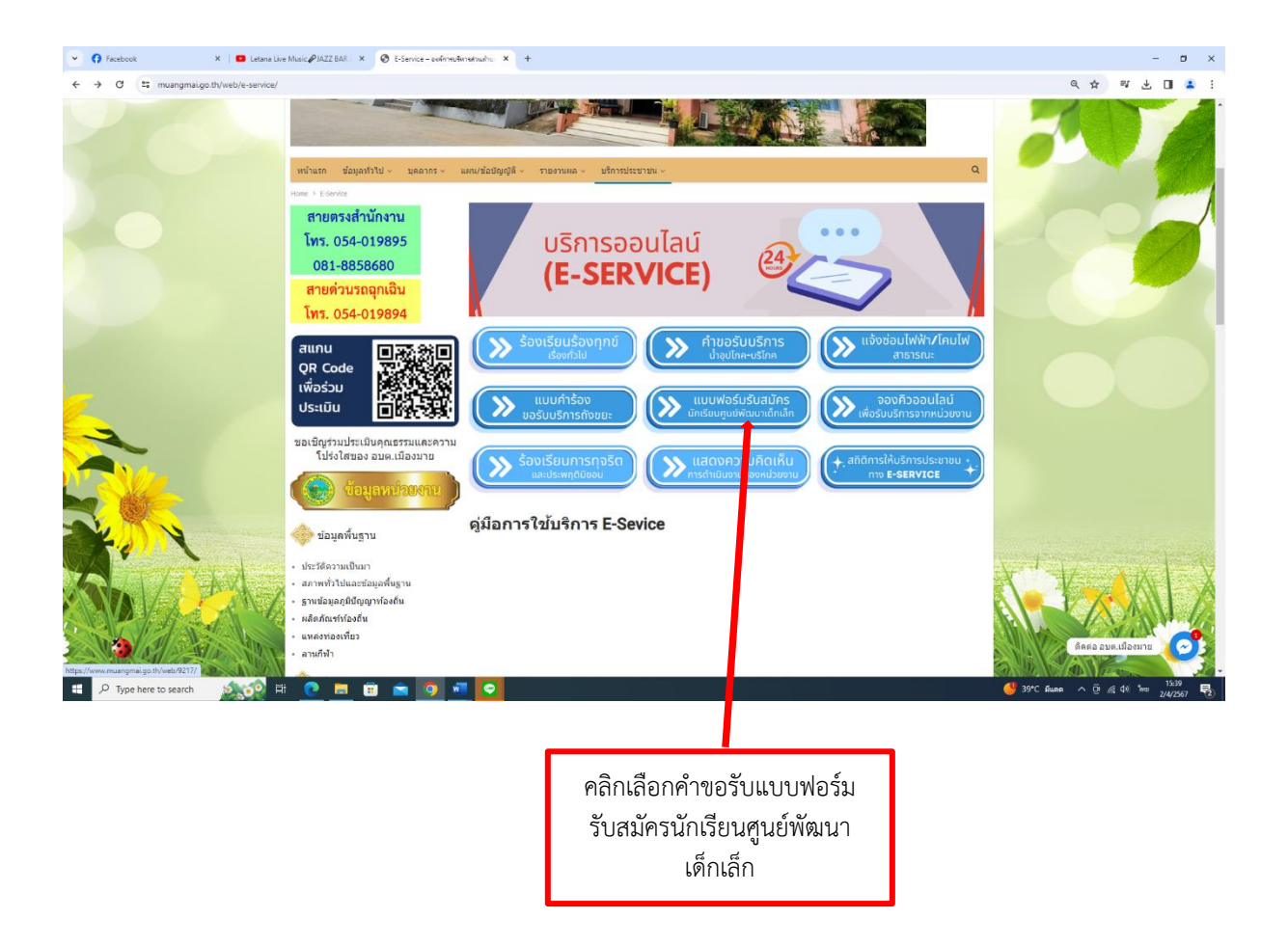

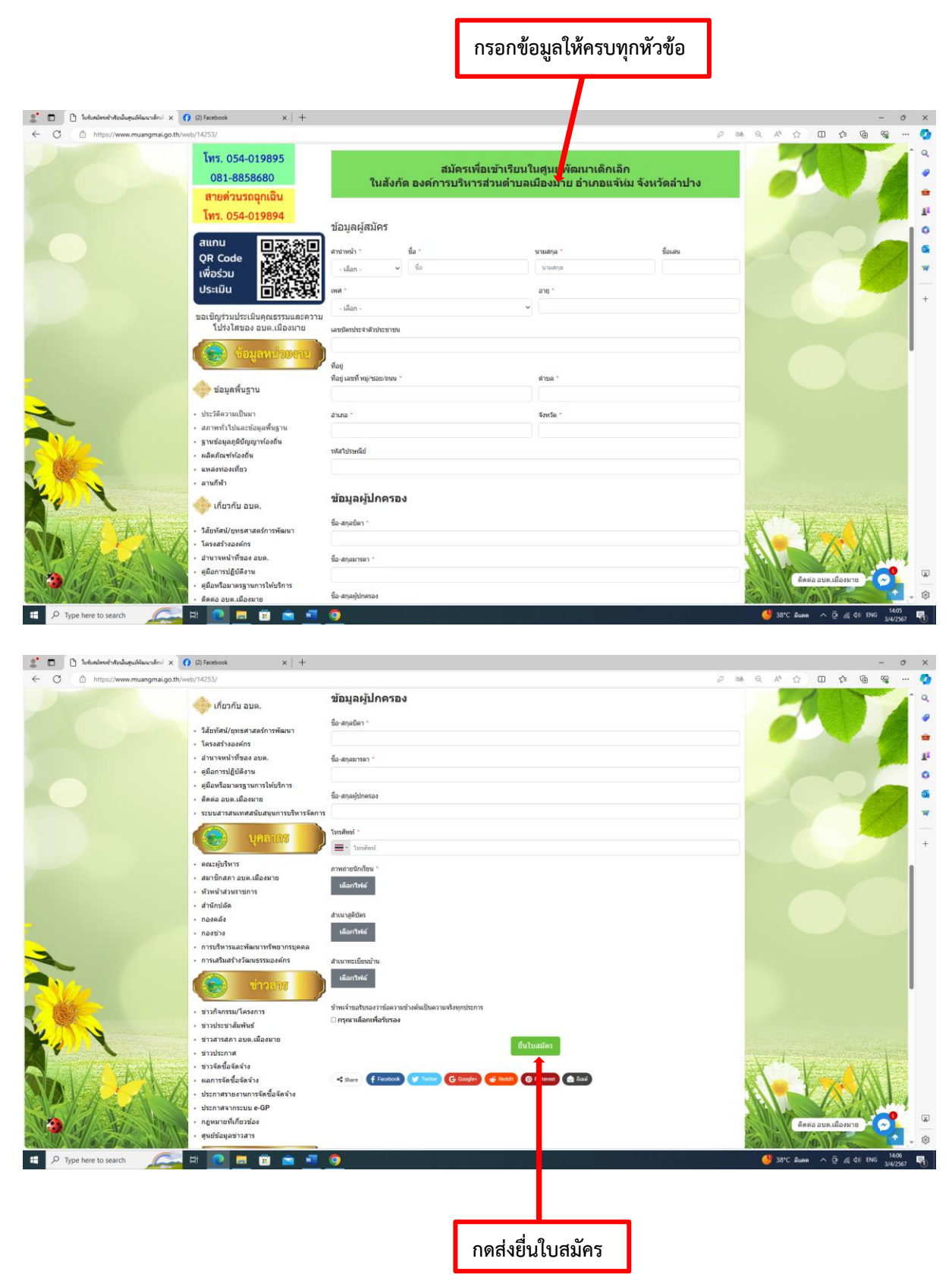

#### ๑๓. เข้าสู่หน้าบริการ แบบฟอร์มรับสมัครนักเรียนศูนย์พัฒนาเด็กเล็ก

#### กรอกข้อมูลให้ครบ

#### ข้อมูลทั่วไป

- คำนำหน้าชื่อ ชื่อ นามสกุล ชื่อเล่น
- เพศ,อายุ
- เลขประจำตัวประชาชน
- ที่อยู่ เลขที่ , ตำบล
- อำเภอ , จังหวัด
- เลขไปรษณีย์

#### ข้อมูลผู้ปกครอง

- กรอกชื่อสกุล บิดา
- กรอกชื่อสกุล มารดา
- กรอกชื่อสกุล ผู้ปกครอง
- เบอร์โทรศัพท์ผู้ปกครอง

เอกสารที่ใช้สมัคร (ไฟล์ jpg ขนาดไฟล์ไม่เกิน ๑๐ MB)

#### กดส่งเรื่องให้แอดมิน องค์การบริหารส่วนตำบลเมืองมาย

- ภาพถ่ายนักเรียน
- สำเนาสูติบัตร
- สำเนาทะเบียนบ้าน

#### คลิกเครื่องหมายถูก ในช่องสี่เหลี่ยม

- 🗌 ข้าพเจ้าขอรับรองว่าข้อความข้างต้นเป็นความจริงทุกประการ

#### กดส่งเรื่องให้แอดมิน องค์การบริหารส่วนตำบลเมืองมาย

- ยื่นใบสมัคร

เสร็จสิ้นการบริการ แบบฟอร์มรับสมัครนักเรียนศูนย์พัฒนาเด็กเล็ก เมื่อได้รับข้อมูลแล้วเจ้าหน้าที่จะทำการติดต่อ ประสานงานโดยเร็ว

#### ๑๔. เลือกบริการ ระบบจองคิวออนไลน์เพื่อรับบริการจากหน่วยงาน

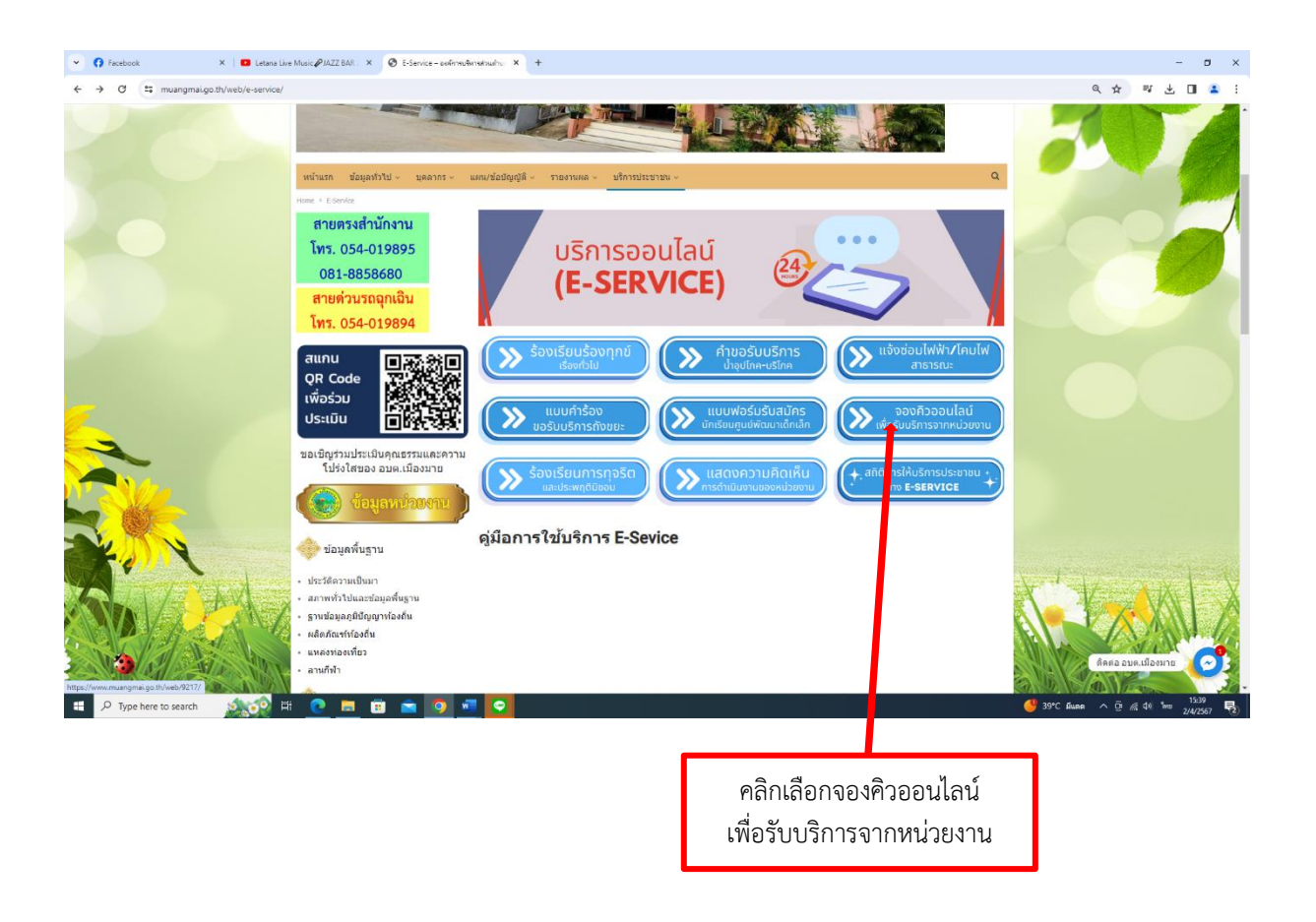

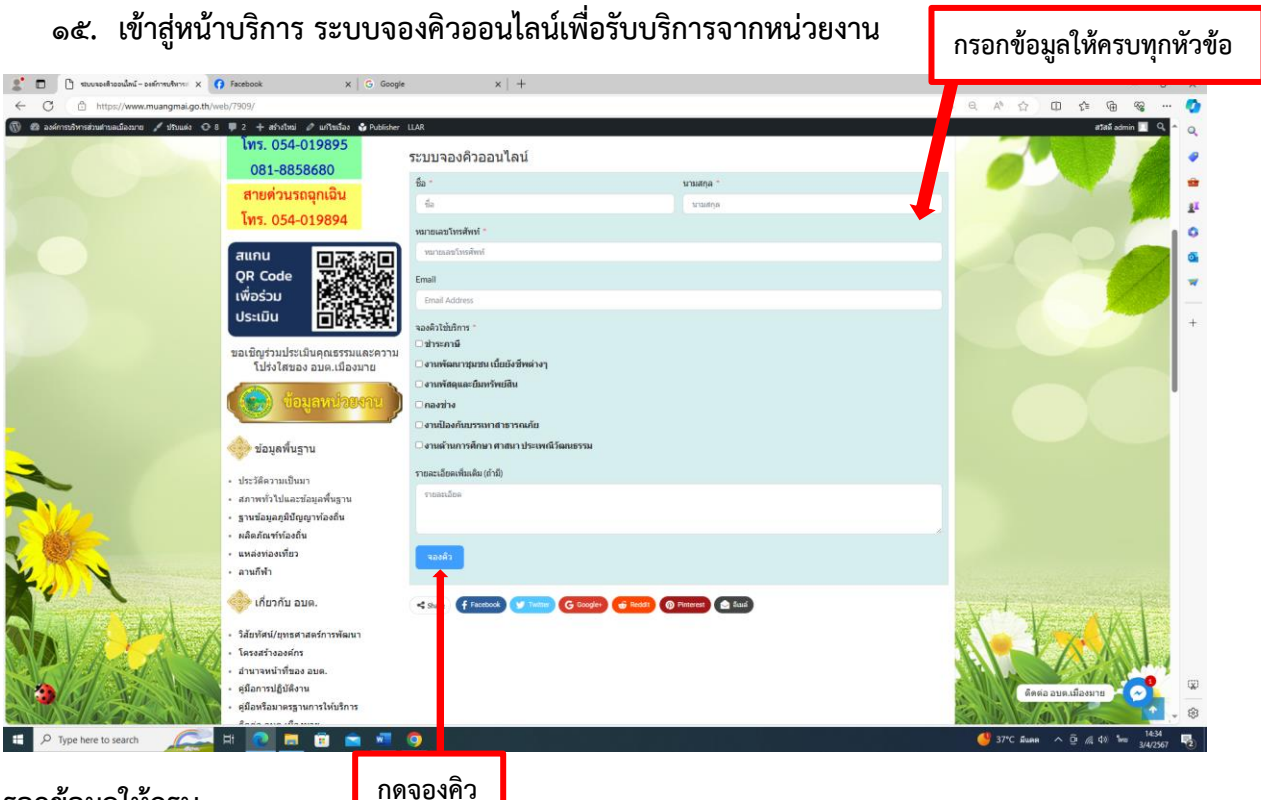

#### รอกข้อมูลให้ครบ

#### ข้อมูลทั่วไป

- ชื่อ นามสกุล
- หมายเลขโทรศัพท์
- EMAIL
- ที่อยู่ เลขที่ , ตำบล
- อำเภอ , จังหวัด
- เลขไปรษณีย์

#### เลือกหัวข้อการจองคิวขอใช้บริการ

- ชำระภาษี
- งานพัฒนาชุมชนเบี้ยยังชีพต่างๆ
- งานพัสดุและยืมทรัพย์สิน
- กองช่าง
- งานป้องกันบรรเทาสาธารณภัย
  - งานด้านการศึกษา ศาสนา ประเพณีวัฒนธรรม

#### รายละเอียดการขอรับบริการ

\_

- กรอกรายละเอียดเพิ่มเติม (ถ้ามี)

#### กดจองคิวเพื่อขอรับบริการ

- จองคิว

เสร็จสิ้นการบริการ ระบบจองคิวออนไลน์เพื่อรับบริการจากหน่วยงาน

เมื่อได้รับข้อมูลแล้วเจ้าหน้าที่จะทำการติดต่อ ประสานงานโดยเร็ว

๑๖. เลื่อกบริการ แจ้งเรื่องร้องเรียนการทุจริตและประพฤติมิชอบ

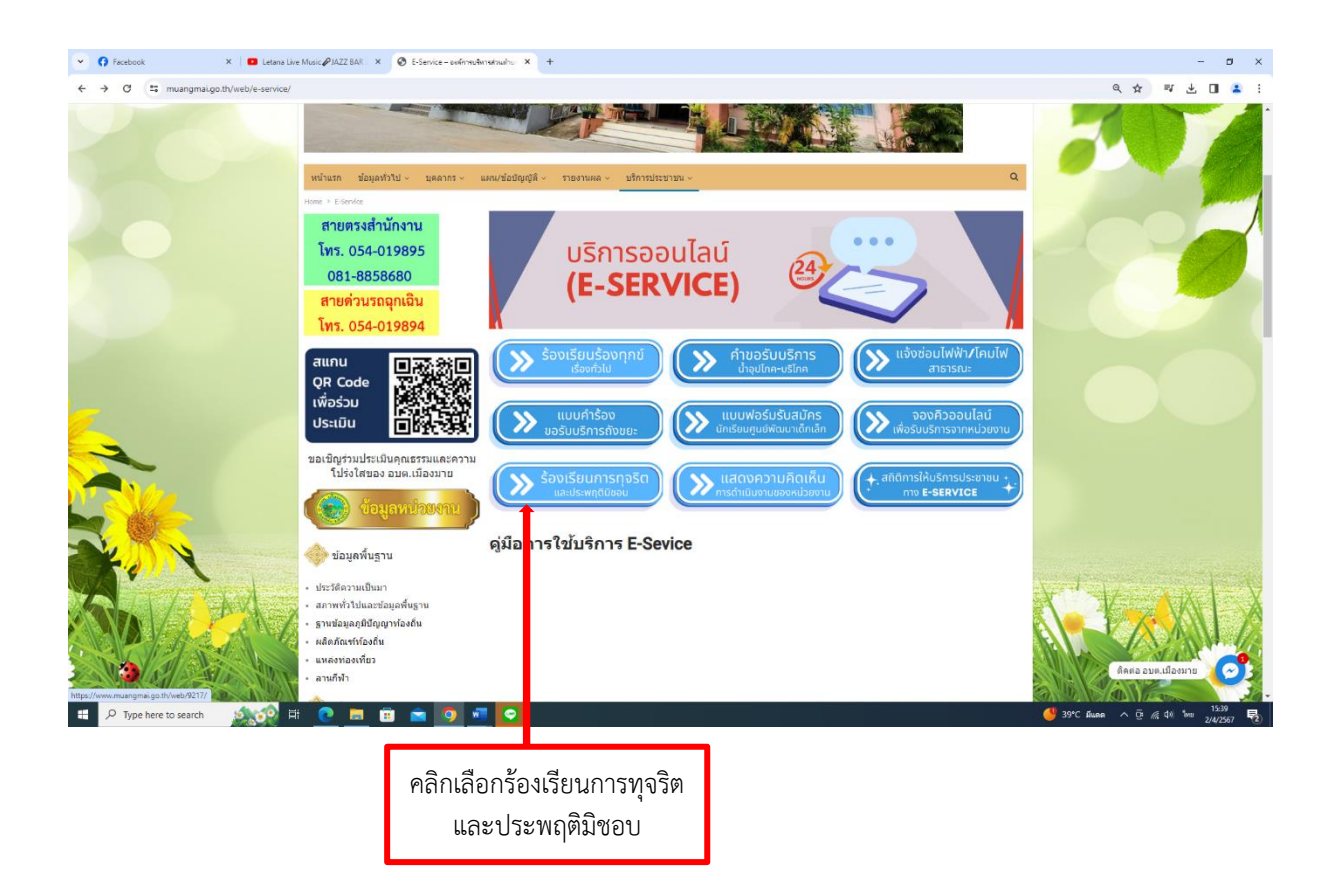

#### ๑๗. เข้าสู่หน้าบริการ แจ้งเรื่องร้องเรียนการทุจริตและประพฤติมิชอบ

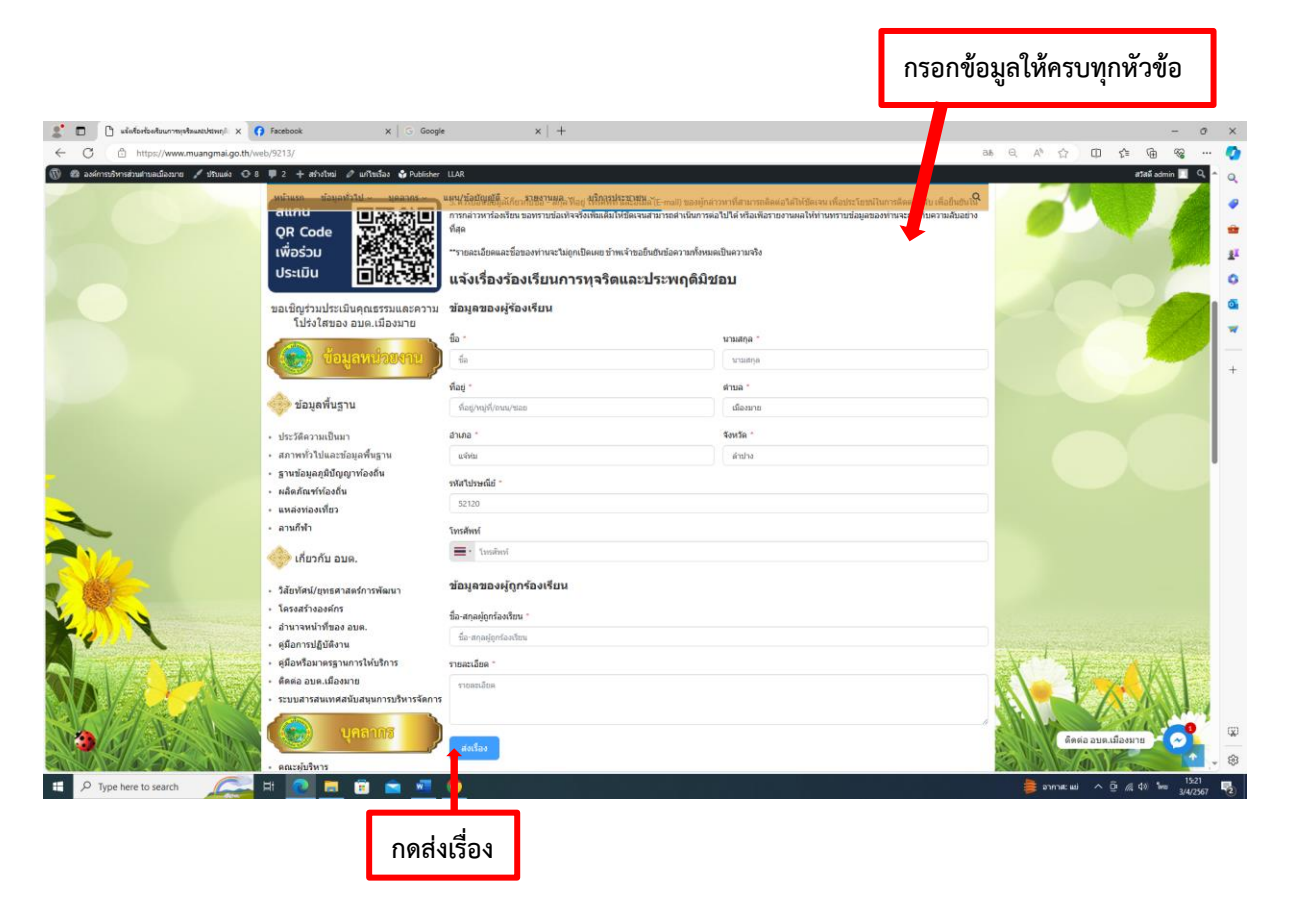

#### กรอกข้อมูลให้ครบ

#### ข้อมูลทั่วไป

- ชื่อ นามสกุล
- ที่อยู่ เลขที่ , ตำบล
- อำเภอ , จังหวัด
- เลขไปรษณีย์
- หมายเลขโทรศัพท์

#### ข้อมูลผู้ถูกร้องเรียน

กรอกชื่อ - สกุล ผู้ถูกร้องเรียน

#### รายละเอียดการขอรับบริการ

- กรอกรายละเอียดเพิ่มเติม (ถ้ามี)

#### กดส่งเรื่องให้แอดมิน องค์การบริหารส่วนตำบลเมืองมาย

ส่งเรื่อง

เสร็จสิ้นการบริการ แจ้งเรื่องร้องเรียนการทุจริตและประพฤติมิชอบ เมื่อได้รับข้อมูลแล้วเจ้าหน้าที่จะทำการติดต่อ ประสานงานโดยเร็ว

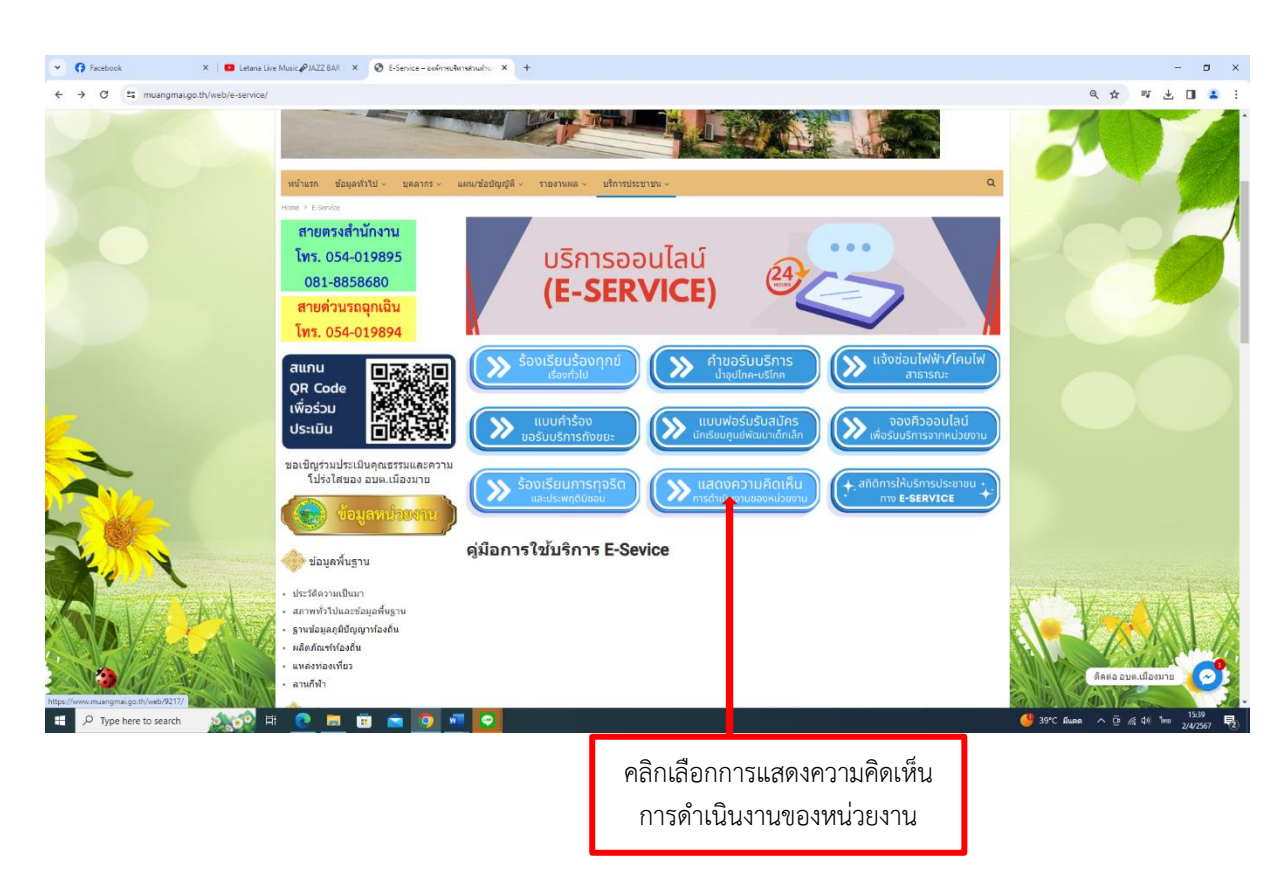

#### ๑๘. เลื<sup>่</sup>อกบริการ การแสดงความคิดเห็นการดำเนินงานของหน่วยงาน

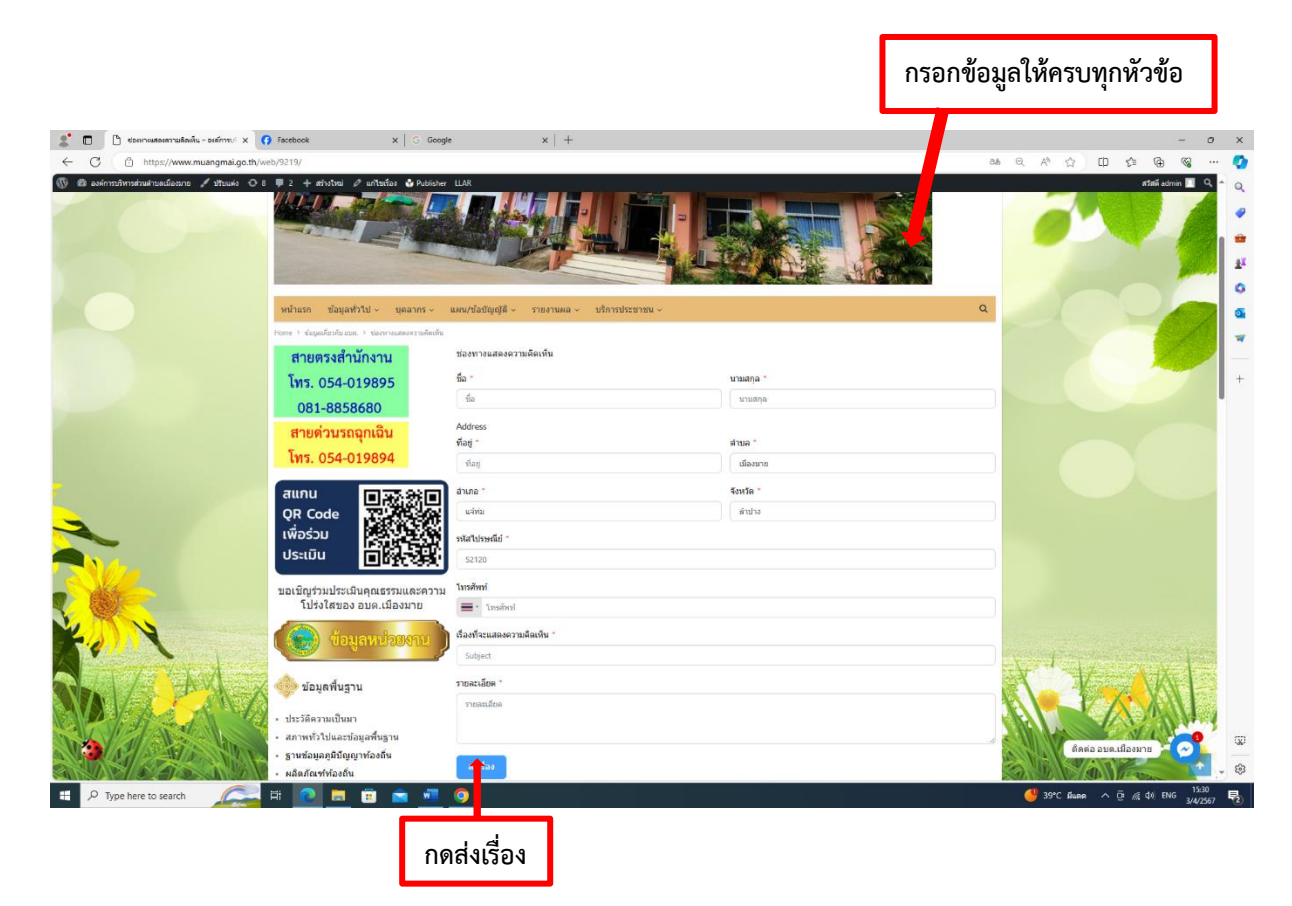

#### ๑๙. เข้าสู่หน้าบริการ การแสดงความคิดเห็นการดำเนินงานของหน่วยงาน

#### กรอกข้อมูลให้ครบ

#### ข้อมูลทั่วไป

- ชื่อ นามสกุล
- ที่อยู่ เลขที่ , ตำบล
- อำเภอ , จังหวัด
- เลขไปรษณีย์
- หมายเลขโทรศัพท์

#### กรอกรายละเอียด เรื่องที่แสดงความคิดเห็น

กรอกชื่อ - สกุล ผู้ถูกร้องเรียน

#### รายละเอียดการขอรับบริการ

กรอกรายละเอียดเพิ่มเติม (ถ้ามี)

#### กดส่งเรื่องให้แอดมิน องค์การบริหารส่วนตำบลเมืองมาย

- ส่งเรื่อง

เสร็จสิ้นการบริการ การแสดงความคิดเห็นการดำเนินงานของหน่วยงาน เมื่อได้รับข้อมูลแล้วเจ้าหน้าที่จะทำการติดต่อ ประสานงานโดยเร็ว

๒๐. เลือกบริการ การแสดงความคิดเห็นการดำเนินงานของหน่วยงาน

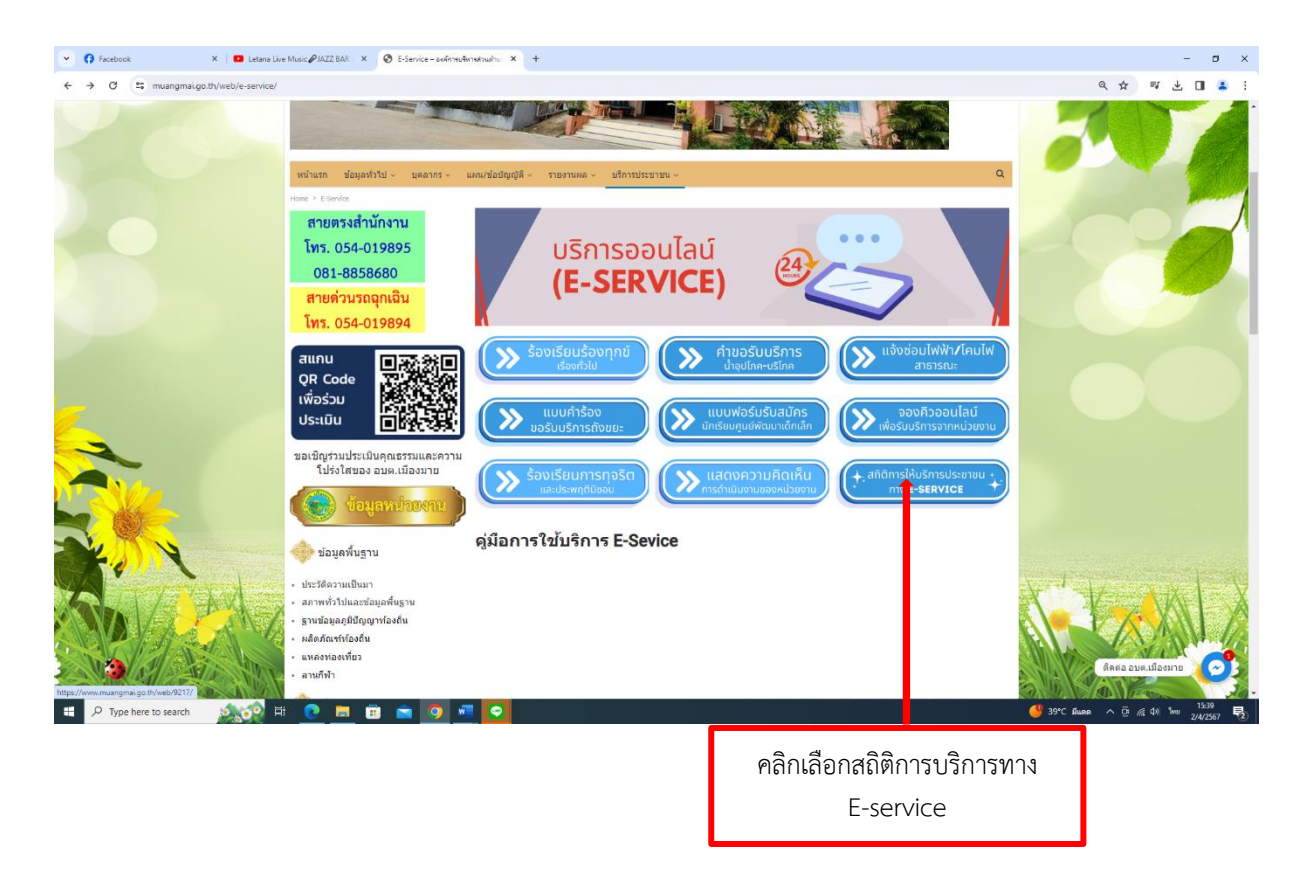